| AUTOCAD                                                                                                    |                                                                  | MENU MODIFICATION                                                                                                    |   |
|----------------------------------------------------------------------------------------------------|------------------------------------------------------------------|----------------------------------------------------------------------------------------------------|---|
| RÉSEAU RECTANGULAIRE                                                                                                    |                                                                  |                                                                                                    |   |
| La commande « <b>Réseau</b> » permet de copier tous les objets sélectionnés de façon multiple et ordonnée.<br>Un <b>réseau rectangulaire</b> permet de dupliquer des objets suivant des lignes et des colonnes.<br>Un <b>réseau polaire</b> permet de dupliquer des objets répartis suivant un angle identique autour d'un point central. |                                                                  |                                                                                                    |   |
| <u>Exemple</u> : Création d'un réseau rectang                                                                                                    | pulaire                                                          |                                                                                                    |   |
| 1. Tracer un cercle de diamètre 10mm d<br>l'écran.                                                                                                    | au milieu de <sup>II</sup> Réseau<br>® Réseau rectangulaire      | C Réseau polaire<br>□ Obiets sélectionnés                                                                                  |   |
| 2. Cliquer sur l'icône « <b>Réseau</b> » <mark>BB</mark> .<br>Une fenêtre apparaît.                                                                                                    | Rangées: 5<br>Distance et direction de dé<br>Décalage de rangée: | Colonnes: 10                                                                                                    |   |
| 3. Cliquer sur l'icône choix des objets -<br>sélectionner le cercle.                                                                                                    | puis Décalage de colonne:<br>Angle du réseau:                    | 10 10 10 10 10 10 10 10 10 10 10 10 10 1                                                                                   |   |
| 4. Paramétrer comme ci-contre votre f<br>On va faire un réseau de notre cercle de<br>a. 5 rangées espacées de 20mm<br>b. 10 colonnes espacées de 10mm                                                                                                    | enêtre :<br>e                                                    | le décalage de colonne est <sup>N</sup><br>colonnes sont ajoutées à<br><u>Annuler</u><br><u>Aperçu &lt;</u><br><u>Aide</u> |   |
| 5. Cliquer sur « <b>Aperçu</b> » puis valider av                                                                                                    | vec « <b>OK</b> ».                                               | 0000000000                                                                                                    |   |
| Vous avez créez un réseau rectangulaire de 50 cercles.                                                                                                    |                                                                  | 000000000000000000000000000000000000000                                                                                    |   |
| <u>Options</u>                                                                                                    |                                                                  | 0000000000                                                                                                    |   |
| <u>Angle du réseau</u> : Le réseau peut être orienté angulairement si vous mettez un angle autre que 0°.<br>Cet angle est spécifié suivant les règles de trigonométrie.                                                                                                    |                                                                  |                                                                                                    |   |
| Exercice : Refaite le même exemple ave                                                                                                    | ec un angle de 30°<br>G                                          |                                                                                                    |   |
| <u>Sélection des décalages par des clics :</u><br>Au lieu de rentrer des valeurs de décalage et d'angle au clavier, on peut aussi les définir par des clics de souris.                                                                                                    |                                                                  |                                                                                                    |   |
| En cliquant sur cet icône, vous devez ensuite faire 2 clics pour définir un <i>rectangle imaginaire</i> . La valeur en X et Y des décalages se fera suivant la longueur et la largeur de ce rectangle.                                                                                                    |                                                                  |                                                                                                    |   |
| 🔜 En cliquant sur cet icône, vous devez faire 2 clics pour définir un <i>segment de droite imaginaire.</i><br>Le premier icône donnera la valeur en X, le second icône donnera la valeur en Y et le troisième icône l'angle du<br>réseau.                                                                                                 |                                                                  |                                                                                                    |   |
| FRP GEORGES GLYNEMER - I YON                                                                                                    |                                                                  | SECTION DESSIN - ALAIN APARICI                                                                                             | 0 |